## WordPress: Working with WordPress themes

Last Modified on 06/23/2022 10:53 am EDT

## To see which theme your blog uses:

- 1. Log into your blog.
- 2. From the Dashboard, go to "Appearance".
- 3. You will automatically be in the "Themes" menu screen. This is a visual list of all the themes available, starting with your current theme, which is listed as Active: followed by the name of your theme sitting under an image of your theme. In this example, you can see the Active Theme is "Twenty Eleven".

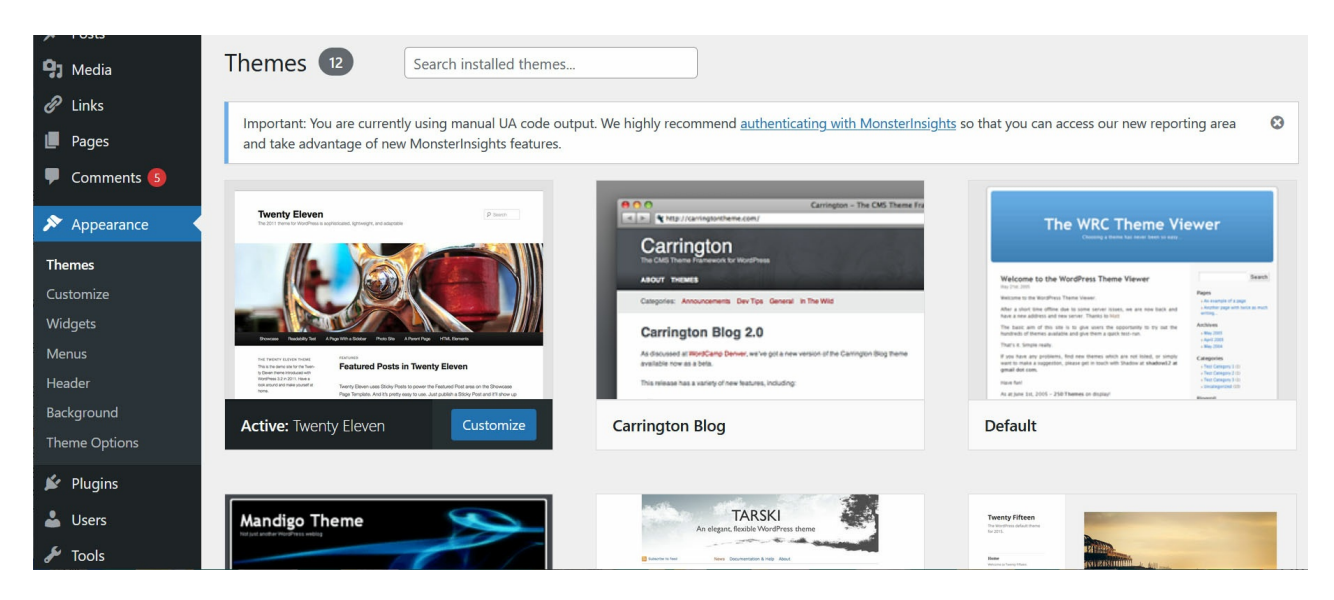

## Changing your theme:

- 1. Log into your blog.
- 2. From the Dashboard, click on Appearance.
- 3. You will automatically be in the "Themes" menu (see above).
- 4. Hover over a new theme from the list of Available Themes to see choose "Live Preview" for that theme.

|                                                                                                    | Twenty Sixteen ref                                                                                                    | ome Bgla Guide – Abeut Contact                                                                                                    | Twenty Thirteen                                                                                                    |
|----------------------------------------------------------------------------------------------------|----------------------------------------------------------------------------------------------------|----------------------------------------------------------------------------------------------------|----------------------------------------------------------------------------------------------------|
| Net         NetWork         NetWork         Ne | Come Sail Away with Me<br>Individually, we are one drop. Together, we are an ocean.                                                                                                    | ABOVT<br>Temp's Salance is a moderniand size as an<br>euro-popular Woodfrass jung Oze<br>benformed metanetari alte as spisoni digit                                                                                                    | Popular Science themas.us and Follows Follows |
| Theme Details                                                                                                    | See the consistent of the improvement of the form the the the index of the improvement of the constructions of the constructions of the | solute (the works perfectly in Fings and<br>somehant). It has ensure on every prove with<br>the solution of the solution of the solution of the<br>homenous the final get of using a northo-free<br>agencies, and investigation will used prove<br>deal. "Swemp Takhans will used prove<br>deal." Swemp Takhans will used prove<br>deal. The solution of the solution of the<br>homenous distribution of the solution of the<br>homenous distribution of the solution of the<br>homenous distribution of the solution of the<br>homenous distribution of the solution of the<br>homenous distribution of the solution of the solution of the<br>homenous distribution of the solution of the solution of the solution of the solution of the<br>homenous distribution of the solution of the solution of the so | Restor Traper - Amazonia and<br>Detect service and evaluation and models.                                                                                                    |
|                                                                                                    |                                                                                                    | Sauth - CATEGORIES<br>- Allowid<br>- Adverses<br>- Sauth                                                                                                    | (increasing this is that the unleave is a machine<br>designed for the surgered automation et al<br>instructions,<br>man a com                                                                                                    |
| Twenty Fourteen Activate Live Preview                                                                                                    | Twenty Sixteen                                                                                                    |                                                                                                    | Twenty Thirteen                                                                                                    |

5. This will open the Live Preview mode so you can see how the theme looks on your content.

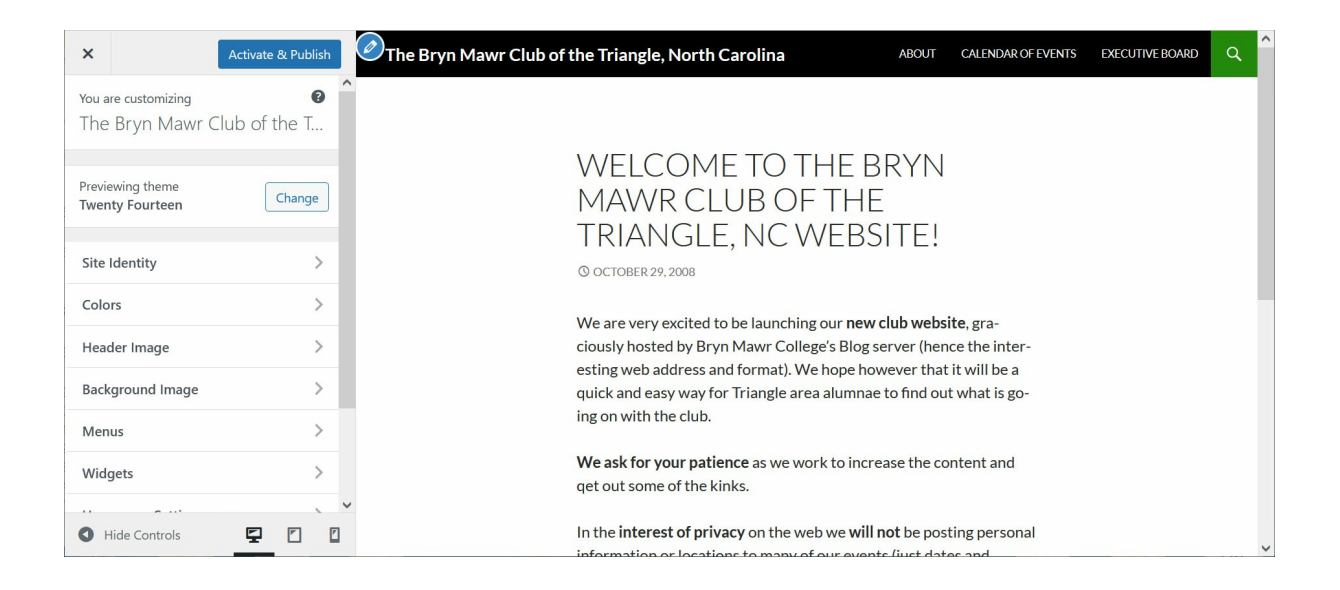

6. You can use the pane on the left to check out all the options to be able to customize this theme and get the blog looking how you like.

| ×                                        | Activate & Publish | The Bryn Mawr Club of the Triangle.                                |
|------------------------------------------|--------------------|--------------------------------------------------------------------|
| You are customizing<br>The Bryn Mawr Cli | <b>o</b> the Tri   | WELCOME 7                                                          |
| Previewing theme<br>Twenty Fourteen      | Change             | MAWR CLUE<br>TRIANGLE, M                                           |
| Site Identity                            | >                  | () OCTOBER 29, 2008                                                |
| Colors                                   | >                  | We are very excited to be I<br>ciously hosted by Bryn Ma           |
| Header Image                             | >                  | esting web address and for                                         |
| Background Image                         | >                  | quick and easy way for Tria<br>ing on with the club.               |
| Menus                                    | >                  | We ask for your patience a                                         |
| Widgets                                  | >                  | qet out some of the kinks.                                         |
| Homepage Settings                        | >                  | In the <b>interest of privacy</b> c<br>information or locations tc |
| Featured Content                         | >                  | times). If you are an alum o                                       |
| Additional CSS                           | >                  | Alumnae Association of B                                           |
|                                          |                    | database.( <u>http://www.bryr</u><br><u>dates.htm</u> )            |
| Hide Controls                            |                    | If you are an alum you can<br>password secure social net           |

7. If you like the theme, click Activate & Publish at the top of the left pane. This will save whatever settings you may have made in the pane options and change the theme of your blog to this one.

| Vou     | customizi |    | <br> | 6 |
|---------|-----------|----|------|---|
| You are | customizi | ng |      |   |

8. If, however, you are not a fan of what it looks like, you can click the "X" at the top of the left pane and it will take you back to the "Themes" menu screen.

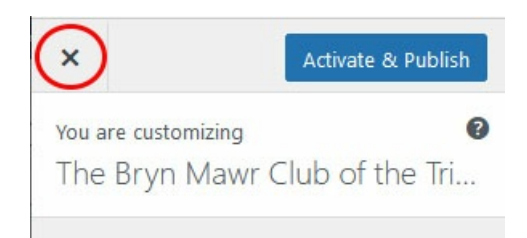

## **Questions?**

If you have any additional questions or problems, don't hesitate to reach out to the Help Desk Z!

Phone: 610-526-7440 Email: help@brynmawr.edu Location: Canaday Library 1st Floor